## **On-line Bill Payment**

- 1. Go to: <u>Banner Self-Service</u>
- 2. Enter Your Net ID and Password.
- 3. At the Main Menu, click on Student.
- 4. On the Student menu, click on **Student Account.**
- 5. Click on Account Detail For Term.
- 6. Select Term.
- 7. Click on View/Pay Your Fees.

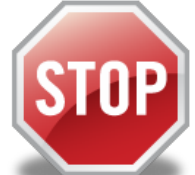

If you are receiving financial aid that covers **ALL** of your fees, **DO NOT** go any further.

Proceed if you are paying out of pocket or if you are not receiving enough financial aid to cover your fees. **Pay The Difference Only.** 

8. Click on Make a Payment under Account Payment and follow the instructions.

Please note that on-line credit card payments are serviced through PayPath Payment Service for the University of Tennessee Health Science Center student accounts. A non-refundable PayPath Payment Service fee of 2.95% will be added to your payment when using a credit card.